# Microsoft Domain and IP Whitelist Instructions

#### Domain Whitelist Instructions:

- 1. Login to https://portal.microsoftonline.com
- 2. Click on the Admin icon
- 3. Click the "Admin centers" drop down in the side navigation and then click on "Exchange"
- 4. Once the new window has loaded, click the "mail flow" button in the side navigation bar
- 5. Click the plus sign and select "Bypass spam filtering" from the drop down

### Exchange admin center

| dashboard   | rules | message trace | accepted domains | remote domains | connectors |
|-------------|-------|---------------|------------------|----------------|------------|
| recipients  |       |               |                  |                |            |
| permissions | +-    | '≞ _ ↑ ↓ [    | - ~ <i>C</i>     |                |            |

- 6. In the name field add "Whitelist Spectruminc.com"
- 7. Click the drop down in the "\*Apply this rule if..." field and hover over "The Sender..." and select "domain is" from the drop down that appears
  - In the "specify domain" window that appears add the following without quotes: "spectruminc.com"

×

Click the plus button to add the domain to the list and click "OK"

| specify domain  |    |        |
|-----------------|----|--------|
| / -             |    |        |
| spectruminc.com |    | +      |
| spectruminc.com |    |        |
|                 |    |        |
|                 |    |        |
|                 |    |        |
|                 | OK | Cancel |

8. Make sure the "Stop processing more rules" checkbox is checked

9. The window should look like the following:

new rule

| Name:                                                            |   |                                                                                                    |
|------------------------------------------------------------------|---|----------------------------------------------------------------------------------------------------|
| Whitelist Spectruminc.com                                        |   |                                                                                                    |
| *Apply this rule if                                              |   |                                                                                                    |
| The sender's domain is                                           | • | 'spectruminc.com'                                                                                                    |
| add condition                                                    |   |                                                                                                    |
| *Do the following                                                |   |                                                                                                    |
| Set the spam confidence level (SCL) to                           | • | Bypass spam filtering<br>You don't need to create a transport rul<br>to bypass spam filtering or mark email a<br>spam for a sender or domain. Click here<br>to use an allow or block list in the<br>spam filter. |
| add action                                                       |   |                                                                                                    |
| Except if                                                        |   |                                                                                                    |
| add exception                                                    |   |                                                                                                    |
| Properties of this rule:<br>Audit this rule with severity level: |   |                                                                                                    |
| Not specified 🝷                                                  |   |                                                                                                    |
| Choose a mode for this rule:                                     |   |                                                                                                    |
| Enforce                                                          |   |                                                                                                    |
| Test with Policy Tips     Test with Policy Tips                  |   |                                                                                                    |
| Iest without Policy Tips                                         |   |                                                                                                    |
| Activate this rule on the following date:                        |   |                                                                                                    |
| Tue 7/16/2019 👻 3:30 PM 🔻                                        |   |                                                                                                    |
| Deactivate this rule on the following date:                      |   |                                                                                                    |
| Tue 7/16/2019 👻 3:30 PM 🔻                                        |   |                                                                                                    |
| Stop processing more rules                                       |   |                                                                                                    |
| Defer the message if rule processing doesn't complete            |   |                                                                                                    |
| Match sender address in message:                                 |   |                                                                                                    |
| Header 👻                                                         |   |                                                                                                    |
| Commenter .                                                      |   |                                                                                                    |
| Comments:                                                        |   |                                                                                                    |
|                                                                  |   |                                                                                                    |
|                                                                  |   |                                                                                                    |

10. You can now click "save" on the current window

11. The new rule should automatically be turned on in the rules list

#### IP Address Whitelist Instructions:

## Part 1: Adding IP to Allow list

- 1. Login to https://portal.microsoftonline.com
- 2. Click on the Admin icon
- 3. Click the "Admin centers" drop down in the side navigation and then click on "Exchange"
- 4. Once the new window has loaded, click the "connection filter" button under the "protection" section
- 5. Click the pencil icon to edit the connection filter policy

| Exchange admin co     | enter                                                                                    |
|-----------------------|------------------------------------------------------------------------------------------|
| dashboard             | malware filter connection filter spam filter outbound spam quarantine action center dkim |
| recipients            |                                                                                          |
| permissions           |                                                                                          |
| compliance management | NAME                                                                                     |
| organization          | Default                                                                                  |
| protection            |                                                                                          |
| mail flow             |                                                                                          |
| mobile                |                                                                                          |
| public folders        |                                                                                          |
| unified messaging     |                                                                                          |
| hybrid                |                                                                                          |

6. In the window that appears, select the "connection filtering" button in the side navigation and then select the plus sign icon under the "IP Allow list" section"

#### Default

| general<br>• connection filtering | connection filtering<br>IP Allow list<br>Always accept messages from the following IP addresses.             |
|-----------------------------------|----------------------------------------------------------------------------------------------------|
|                                   | 2321.109212<br>Select connection filtering then click the + icon to add an IP<br>address to the Allowed List |
| ·                                 | Blocked IP Address                                                                                           |

- 7. In the window that appears add the following without quotations and click "OK": "**142.0.186.64**"
- 8. Save the changes made

### Part 2: Whitelisting Spectruminc.com IP address

- 1. Login to https://portal.microsoftonline.com
- 2. Click on the Admin icon
- 3. Click the "Admin centers" drop down in the side navigation and then click on "Exchange"
- 4. Once the new window has loaded, click the "mail flow" button in the side navigation bar
- 5. Click the plus sign and select "Bypass spam filtering" from the drop down

## Exchange admin center

| dashboard   | rules | message trace | accepted domains | remote domains | connectors |
|-------------|-------|---------------|------------------|----------------|------------|
| recipients  |       |               |                  |                |            |
| permissions | +     | ' ि 前 ↑ ↓ [   | a - 23           |                |            |

- 6. In the name field add "Whitelist Spectruminc.com IP"
- 7. Click the drop down in the "\*Apply this rule if..." field and hover over "The Sender..." and select "IP address is in any of these ranges or exactly matches"

| Name:                                         |                                                               |
|-----------------------------------------------|---------------------------------------------------------------|
| Bypass Clutter & Spam Filtering by IP Address |                                                               |
| Apply this rule if                            |                                                               |
| Sender's IP address is in the range           | •                                                             |
| Select one                                    |                                                               |
| The sender                                    | is this person                                                |
| The recipient                                 | is external/internal                                          |
| The subject or body                           | is a member of this group                                     |
| Any attachment                                | <ul> <li>address includes any of these words</li> </ul>       |
| Any recipient                                 | address matches any of these text patterns                    |
| The message                                   | is on a recipient's supervision list                          |
| The sender and the recipient                  | has specific properties including any of these words specific |
| The message properties                        | has specific properties matching these text patterns          |
| A message header                              | <ul> <li>has overridden the Policy Tip</li> </ul>             |
| [Apply to all messages]                       | IP address is in any of these ranges or exactly matches       |
| add action                                    | domain is                                                     |

| Except | if            |
|--------|---------------|
|        | add exception |

|   | a, | 10 | ex. | Çξ | :pu | 1011 |
|---|----|----|-----|----|-----|------|
| - | _  | _  |     |    | _   |      |

| Save Cancel | Save | Cancel |
|-------------|------|--------|
|-------------|------|--------|

8. In the "specify IP address ranges" window add the following without quotes: "142.0.186.64"

×

| specify IP addres | ss ranges |        |
|-------------------|-----------|--------|
| <u>/</u> -        |           |        |
| 142.0.186.64      |           | +      |
| 142.0.186.64      |           |        |
|                   |           |        |
|                   |           |        |
|                   |           |        |
|                   | OK        | Cancel |

- 9. Click the "OK" button
- 10. Set the "\*Do the following..." field to "set a message header"

| Sender's IP address is in the range     | •                                                                             |
|-----------------------------------------|-------------------------------------------------------------------------------|
| add condition                           |                                                                               |
| Do the following                        |                                                                               |
| Set the message header to this value    | <ul> <li>Set the message header <u>X-MS-Exchange-Organization-</u></li> </ul> |
| Select one                              | BypassClutter' to the value 'true'                                            |
| Forward the message for approval        | * Denne man Obering                                                           |
| Redirect the message to                 | You don't need to create a transport rule to bypass span                      |
| Block the message                       | <ul> <li>filtering or mark email as spam for a sender or domain.</li> </ul>   |
| Add recipients                          | Click here to use an allow or block list in the spam                          |
| Apply a disclaimer to the message       | <ul> <li>filter.</li> </ul>                                                   |
| Modify the message properties           | remove a message header                                                       |
| Modify the message security             | set a message header                                                          |
| Prepend the subject of the message with | apply a message classification                                                |
| Generate incident report and send it to | set the spam confidence level (SCL)                                           |
| Notify the recipient with a message     |                                                                               |

### 11. Set the message header to the following without quotes: "X-MS-Exchange-Organization-BypassClutter"

|   | *Apply this rule if           |                       |                        |        |      |                          |                                      |
|---|-------------------------------|-----------------------|------------------------|--------|------|--------------------------|--------------------------------------|
|   | Sender's IP address is in the |                       |                        |        |      |                          |                                      |
|   | add condition                 |                       |                        |        |      |                          |                                      |
|   | "Do the following             | message header        |                        |        | ×    |                          |                                      |
| × | Set the message header to     |                       |                        |        | _    | IS-Exchang               | ge-Organization-                     |
|   | and                           | X-MS-Exchange-Organiz | ation-BypassClutter    |        | i    | lue                      |                                      |
| × | Set the spam confidence le    |                       | OK                     | Cancel |      | ansport ru<br>m for a se | le to bypass spam<br>nder or domain. |
|   |                               |                       | block list in the spam |        |      |                          |                                      |
|   | add action                    |                       |                        |        |      |                          |                                      |
|   | Except if                     |                       |                        |        |      |                          |                                      |
|   | add exception                 |                       |                        |        |      |                          |                                      |
|   |                               |                       |                        |        | Save | 8                        | Cancel                               |

- 12. Set the value to "true"
- 13. Add an additional action beneath "\*Do the following..." to "Modify the message properties"
- 14. Click on "Set the spam confidence level (SCL) to..." and select "Bypass Spam Filtering"

| *Apply this rule if                 |                                                |   |                                                                                                    |        |  |  |
|-------------------------------------|------------------------------------------------|---|----------------------------------------------------------------------------------------------------|--------|--|--|
| Sender's IP address is in the range | •                                              |   |                                                                                                    |        |  |  |
| add condition                       |                                                | × |                                                                                                    |        |  |  |
| "Do the following                   | specify SCL                                    |   |                                                                                                    |        |  |  |
| Set the message header to this valu |                                                |   | ader 'X-MS-Exchange-Organization-                                                                                    |        |  |  |
| and                                 | Bypass spam filtering<br>Bypass spam filtering |   | e value <u>'true'</u>                                                                                                |        |  |  |
| Set the spam confidence level (SCL) | 0 4                                            |   | g<br>reate a transport rule to bypass spam<br>ail as spam for a sender or domain.<br>allow or block list in the spam |        |  |  |
| add action                          | 5<br>6<br>7                                    |   |                                                                                                    |        |  |  |
| Except if                           | 8                                              |   |                                                                                                    |        |  |  |
| add exception                       | <i>•</i>                                       |   |                                                                                                    |        |  |  |
|                                     |                                                | [ | Save                                                                                                    | Cancel |  |  |
|                                     |                                                |   |                                                                                                    |        |  |  |

15. Click save